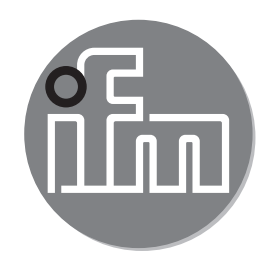

사용 설명서 아날로그 디스플레이 DP2200

CE

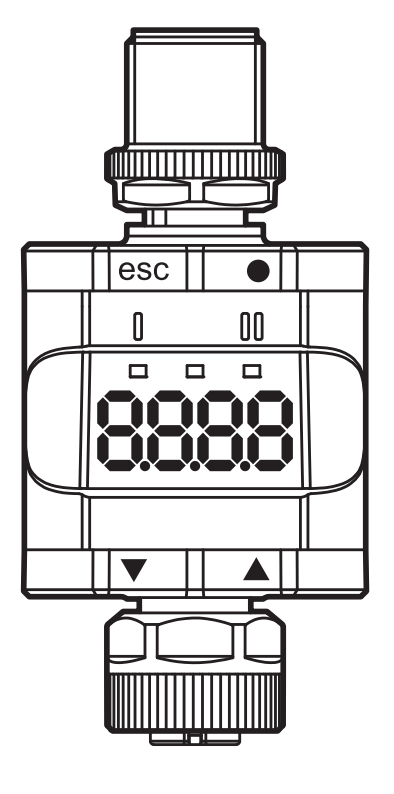

목차

| 1 | 서문<br>1.1 심볼마크 및 경고                                                                                                    | .5<br>.5                         |
|---|----------------------------------------------------------------------------------------------------|----------------------------------|
| 2 | 안전에 관한 안내사항<br>2.1 일반사항<br>2.2 타겟 그룹<br>2.3 전기적 연결                                                                                                    | .6<br>.6<br>.6                   |
| 3 | 기능 및 특징<br>3.1 블록 다이어그램<br>3.2 일반 어플리케이션 및 기능<br>3.3 IO Link가 없는 독립형 디바이스로 사용<br>3.4 IO Link 디바이스로서 어플리케이션<br>3.4.1 일반정보<br>3.4.2 기능<br>3.4.3 IO 디바이스 설명 (IODD) | .7<br>.7<br>.8<br>.9<br>.9       |
| 4 | 작동 및 디스플레이 부<br>4.1 누름 링 (버튼)<br>4.2 LEDs<br>4.3 디스플레이<br>4.3.1 측정된 전류 값의 표시                                                                                    | 11<br>11<br>12<br>12<br>12       |
| 5 | 설치                                                                                                    | 13                               |
| 6 | 전기적 연결<br>6.1 접속 케이블의 최대 길이                                                                                                    | 14<br>14                         |
| 7 | 작동<br>7.1 기능 출력 1<br>7.2 기능 출력 2                                                                                                    | 15<br>15<br>15                   |
| 8 | 파라메터<br>8.1 일반사항<br>8.2 메뉴 구조<br>8.3 메인 메뉴 파라메터<br>8.3.1 SP1/rP1 - 세트 포인트/리셋 포인트 OUT1<br>8.3.2 FH1/FL1 - 윈도 기능을 위한 최소/최대 스위칭 한계<br>8.3.3 EF - 확장된 기능.           | 16<br>16<br>17<br>18<br>18<br>19 |

| 8.4 확장된 기능의 파라메터화 (EF)                        | 20               |
|-----------------------------------------------|------------------|
| 8.4.1 rES – 공장설정상태로의 복귀                       | 20               |
| 8.4.2 A.trm – OUT2를 위한 아날로그 종단                | 20               |
| 8.4.3 ou1-OUT1을 위한 출력기능                       | 20               |
| 8.4.4 dS1/dr1-OUT1을 위한 스위칭 지연 / switch-off 지연 | 20               |
| 8.4.5 ScAL-디스플레이된 값 스케일링                      | 20               |
| 8.4.6 C.ASP/C.AEP - 고객 맞춤형 아날로그 시작/종료 포인트     | 21               |
| 8.4.7 coLr-디스플레이 색상 및 색상 변경                   | 22               |
| 8.4.8 cFH/cFL – 색상 변경을 위한 상위/하위값              | 22               |
| 8.4.9 diS-표시된 값이 재생되는 빈도                      | 23 <sub>KR</sub> |
| 8.4.10 Lo/Hi-최소/최대 측정된 입력값                    | 23               |
| 8.4.11 dAP-댐핑                                 | 23               |
| 8.5 IO Link를 통한 파라메터                          | 24               |
| 8.5.1 C.uni – 고객 맞춤혐 유닛                       | 24               |
| 8.5.2 S.Loc – 소프트웨어 잠김                        | 24               |
| 8.5.3 어플리케이션 맞춤형 태그                           | 24               |
| 8.5.4 [Hi] 및 [Lo] 메모리 리셋                      | 24               |
| 9 파라메터 세팅                                     | 25               |
| 9.1 일반 파라메터 세팅                                | 25               |
| 9.2 프로그래밍 사례 [ou1] - OUT1을 위한 출력 기능           | 25               |
| 9.3 프로그래밍에 유희하십시오                             | 26               |
| 9.3.1 잠금 / 잠금해제                               | 26               |
| 9.3.2 Timeout                                 | 27               |
| 9.3.3 메인 메뉴에서 확장 기능 메뉴로 변경                    | 27               |
| 9.3.4 [▼] 또는 [▲]                              | 27               |
| 10 도면                                         | 28               |
| 11 기수 자리                                      | 28               |
| 11 1 10 Link CIHO人                            | 20<br>20         |
| 11 2 인증 / 표준                                  | 29<br>20         |
| 11.2.1 UL에 대한 참조                              |                  |
| 40 그자 스킈                                      | 04               |
| 니 보 ㅎ ㅜ 디                                     |                  |

| 13 유지보수, 수리 및 폐기  |    |
|-------------------|----|
| 13.1 유지보수         |    |
| 13.2 하우징 표면 세척    |    |
| 13.3 수리           |    |
| 13.4 배치           |    |
| 14 파라메터 목록 및 공장설정 | 33 |

1 서문

본 문서는 임계값 디스플레이 DP2200에 적용됩니다. 디바이스가 사용되는 한 본 문서는 보관되어야 합니다.

#### 경고 Δ

본 사용 설명서의 경고 주의사항을 및 안전에 관한 안내사항을 준수하십시오 (→ 2 안전에 관한 안내사항).

## 1.1 심볼마크 및 경고

- 설명서
- 반응, 결과 >
- 누름버튼, 스위치 또는 표시 지정 [...]
- 참고사항  $\rightarrow$
- 주의사항 !
- 부주의한 사용은 오작동이나 장애를 초래합니다.

| ſ | 0  |  |
|---|----|--|
|   | กั |  |
|   | JL |  |

정보 ┛ 추가 참고문

#### 경고 $\Lambda$

심각한 인체 상해에 대한 경고사망 또는 중상 등 심각한 부상을 초래할 수 있습니다.

## 2 안전에 관한 안내사항

#### 2.1 일반사항

안전사항을 준수하십시오. 다음의 참고문에 유의하지 않거나 사용에 관한 정해진 규정을 지키지 않은 사용, 잘못된 설치 또는 취급은 사람과 설비의 안전에 영향을 미칠 수 있습니다.

설치 및 연결은 해당되는 국내 및 해외의 표준을 준수하여야 합니다. 책임은 유닛을 설치하는 사람에게 있습니다.

시스템 설치자는 디바이스가 통합된 시스템의 안전을 담당합니다.

#### 2.2 타겟 그룹

디바이스는 반드시 자격을 갖춘 전기 기술자에 의하여 설치, 접속 그리고 가동시켜야 합니다.

#### 2.3 전기적 연결

유닛을 취급하기 전에 외부 장치의 연결을 차단하십시오. 이 전압은 연결된 센서에 추가 조치없이 공급되므로 SELV (safety extra-low voltage)가 준수된 외부 전압이 생성 및 공급되는지 확인하십시오. 디바이스의 SELV 회로와 연결된 모든 시그널의 배선은 SELV 기준 (안전 초 저전압, 다른 전기 회로와의 안전한 전기 절연)을 준수해야 합니다. 외부에서 공급되거나 내부에서 생성된 SELV 전압이 외부로 접지된 경우, 해당국가 설치규정에 따라 사용자에게 책임이 있습니다. 본 사용설명서의 모든 내용은 접지되지 않은 SELV 전압 유닛에 관한 내용입니다. 기술 데이터에 표시된 값을 초과하는 전류 사용은 허용되지 않습니다.

# 3 기능 및 특징

# 3.1 블록 다이어그램

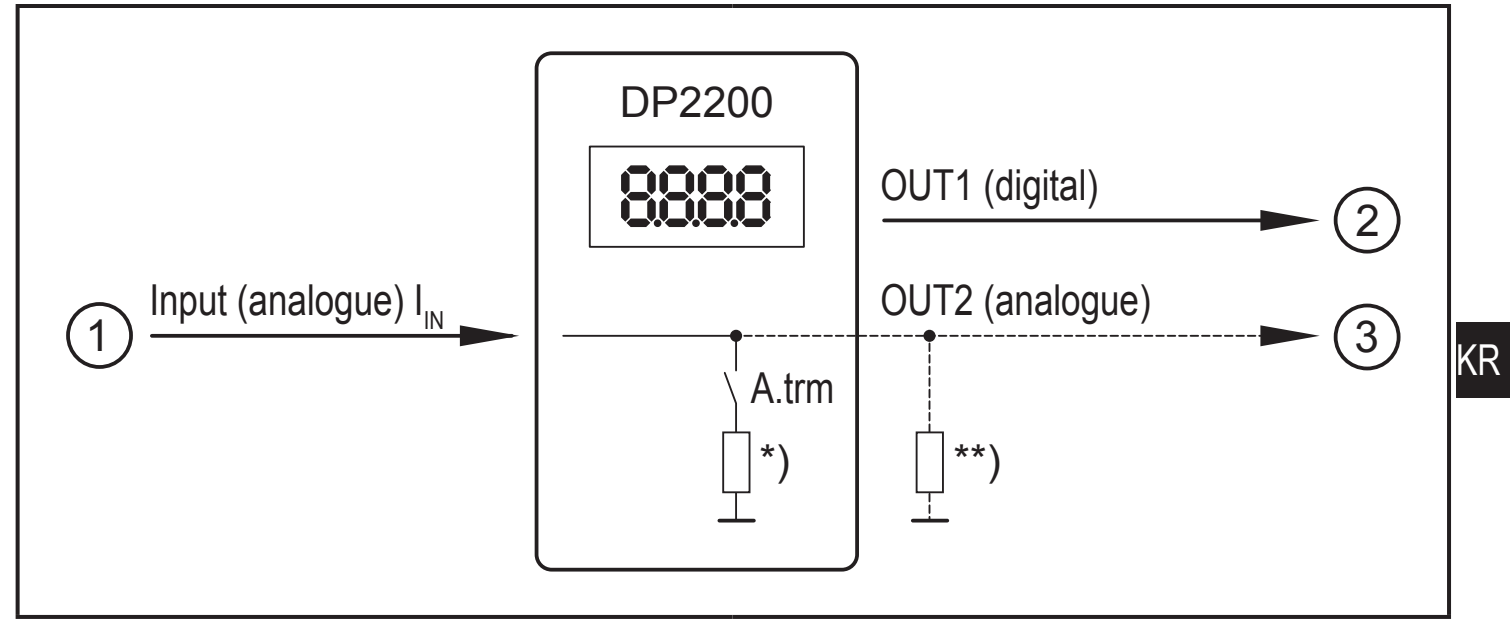

#### 디바이스 입력/출력

- 1: IN (아날로그 입력 I<sub>N</sub>)
- 2: OUT1 (디지털 출력)
- 3: OUT2 (아날로그 출력 I<sub>out</sub> = I<sub>IN</sub>)

A.trm = 아날로그 종단 OUT2 \*) 선택 가능한 내부 부하

- \*\*) 외부 부하 (옵션)
- ▶ 아날로그 입력의 전류 루프가 종료되어야 합니다 하나의 부하만 내부 또는

3.2 일반 어플리케이션 및 기능

본 디바이스는 연결된 센서 또는 아날로그 출력 (4 ... 20 mA)이 있는 다른 디바이스에서 아날로그 신호 (4 ... 20 mA)를 평가하는데 사용됩니다. 디스플레이는 하나의 전류 입력과 두개 출력을 보유합니다. 출력 1 (디지털)과 선택적으로 출력 2 (아날로그 전류 출력) I 디바이스는 실내 사용용도 입니다. 작동 조건을 준수하십시오 (→ 11 기술 자료). 기본적으로 디바이스를 작동할 수 있는 두 가지 모드가 있습니다:

 독립형 디바이스로서 디바이스는 측정된 현재 값을 설정된 파라메터와 비교하고 선택된 파라메터에 따라 출력을 전환합니다. 이 모드에는 IO Link 기능이 없습니다. 그러나 파라메터는 IO Link 툴을 사용하여 설정될 수도 있습니다. • IO Link 디바이스로서 디바이스는 "아날로그 / IO Link 변환기"로 작동합니다. 측정된 전류값의 평가는 IO Link 툴 또는 IO Link 통신을 통한 PLC로 설정되거나 디바이스에서 직접 설정되는 파라메터에 의존합니다.

Ŋ IO Link 툴 또는 PLC를 통한 파라메터 설정이 메뉴를 통한 파라메터 설정과 몇가지 포인트에 있어서 다릅니다 (→ 8 파라메터).

#### 3.3 IO Link가 없는 독립형 디바이스로 사용

본 디바이스는 측정된 전류값을 설정된 파라메터와 비교하고 선택된 기능에 따라 출력을 전환합니다 (→ 7 작동).

측정값은 알파벳숫자 디스플레이에 표시됩니다. 표시된 값은 사용자가 조정할 수 있습니다 (2 포인트 스케일링).

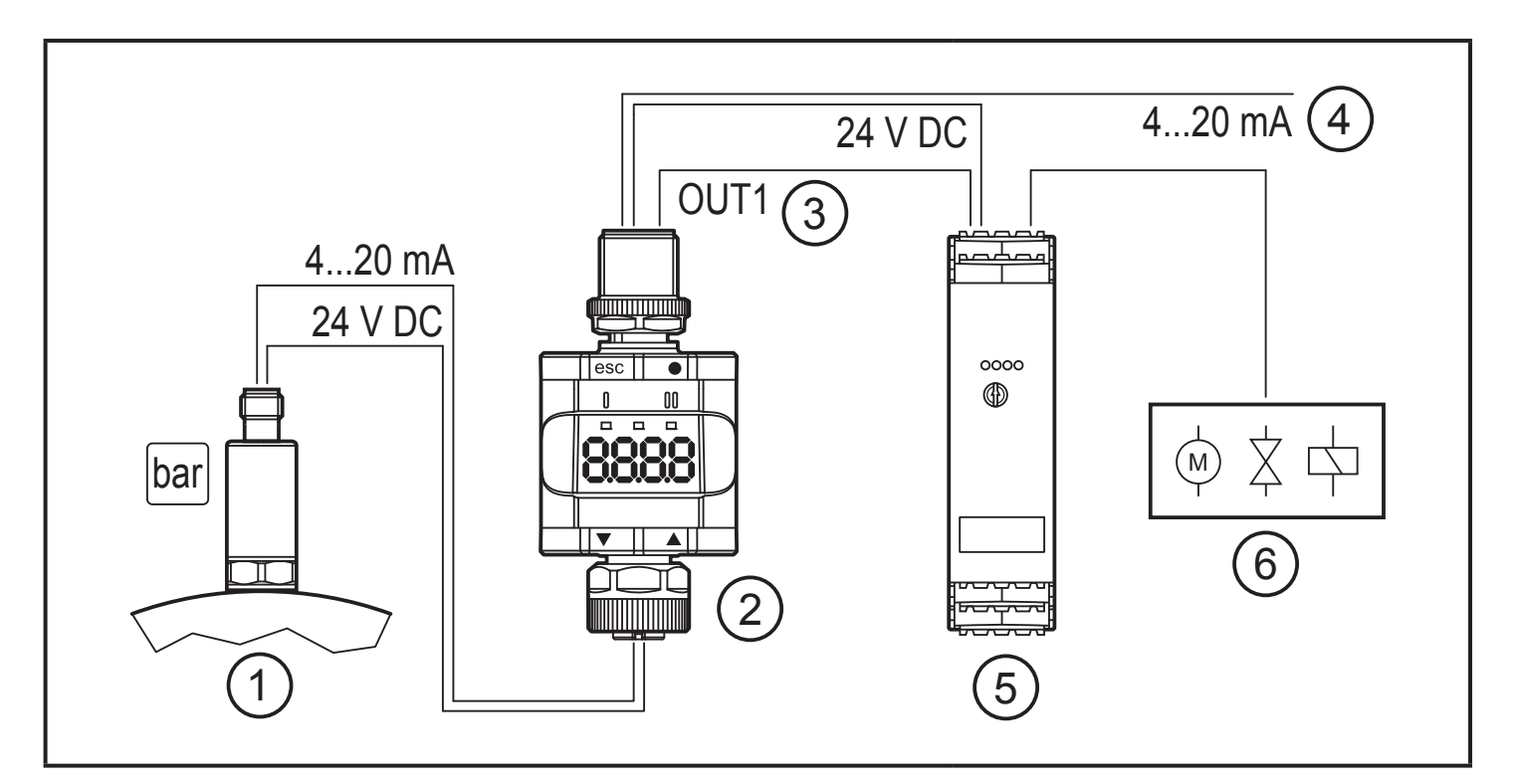

IO Link 마스터가 없는 어플리케이션 사례

- 1: 아날로그 출력을 보유한 센서 (예: 압력 센서)
- 2: 임계값 디스플레이
- 3: 디지털 출력
- 4: 아날로그 입력 신호를 통한 루핑

- 5: 스위칭 앰프
- 6: 전기적 모터, 밸브 등을
  - 스위칭하기 위한 릴레이 출력

## 3.4 IO Link 디바이스로서 어플리케이션

#### 3.4.1 일반정보

본 유닛은 작동을 위하여 IO Link 가능 모듈 (IO Link 마스터)을 요구하는 IO Link 커뮤니케이션 인터페이스를 보유합니다.

IO Link 인터페이스는 프로세스 및 진단 데이터에 직접 액세스를 가능하게 하고, 작동 진행중인 파라메터 세팅에 대한 가능성을 제공합니다.

포인트-투-포인트 접속을 통한 파라메터 세팅이 가능합니다. IO Link에 대한 추가 정보와 필요한 IO Link 하드웨어 및 소프트웨어에 대한 모든 필수정보는 다음에서 찾을 수 있습니다:www.ifm.com/kr/io-link.

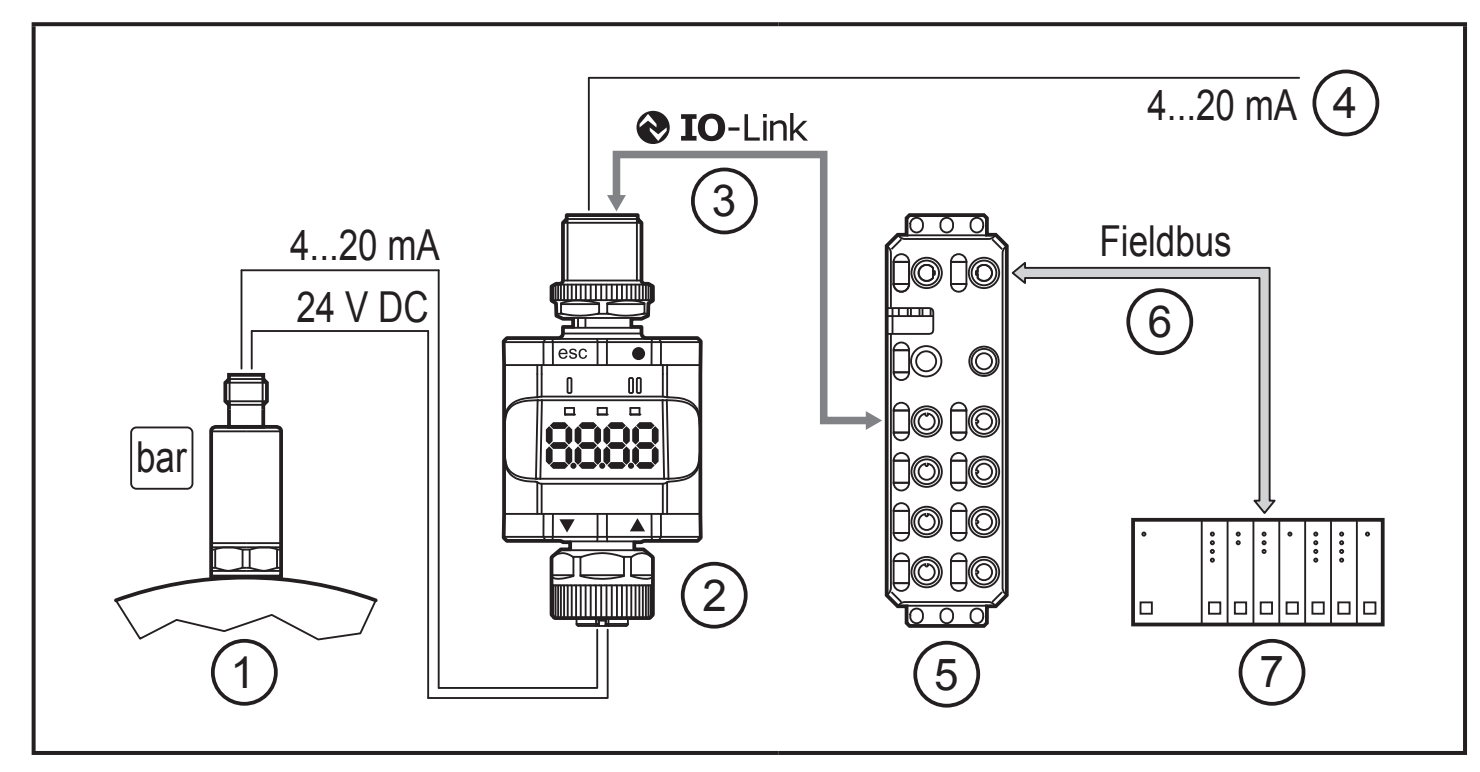

IO Link 마스터를 보유한 어플리케이션 사례

- 1: 아날로그 센서 (예: 압력센서)
- 2: 임계값 디스플레이
- 3: 완전 양방향 IO Link 커뮤니케이션
  - 원격 디스플레이: 측정된 전류 읽기 및 디스플레이
  - 원격 파라메터 세팅: 현재 파라메터 설정값을 읽고 변경
- 4: 아날로그 입력 시그널을 통한 루핑
- 5: IO Link 마스터
- 6: 필드버스 (예: Profibus, Profinet 등)
- 7: PLC

3.4.2 기능

IO Link SIO 모드에서 디바이스는 독립형 디바이스와 동일한 기능을 보유합니다. 측정된 값 또한 표시됩니다.

또한, 측정된 전류를 변환하여 IO Link 연결을 통해 PLC로 전송합니다.

3.4.3 IO 디바이스 설명 (IODD)

IO Link 유닛 구성을 위하여 요구되는 IODDs와 프로세스 데이터 구조에 관한 상세정보, 진단정보 및 파라메터 어드레스 등은 www.ifm.com/kr/io-link에서 찾아 보실 수 있습니다:

www.ifm.com

# 4 작동 및 디스플레이 부

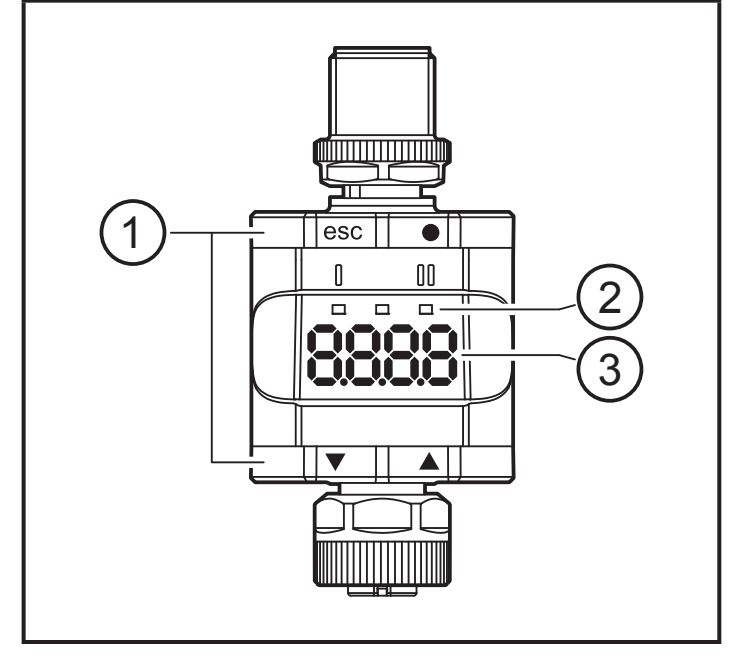

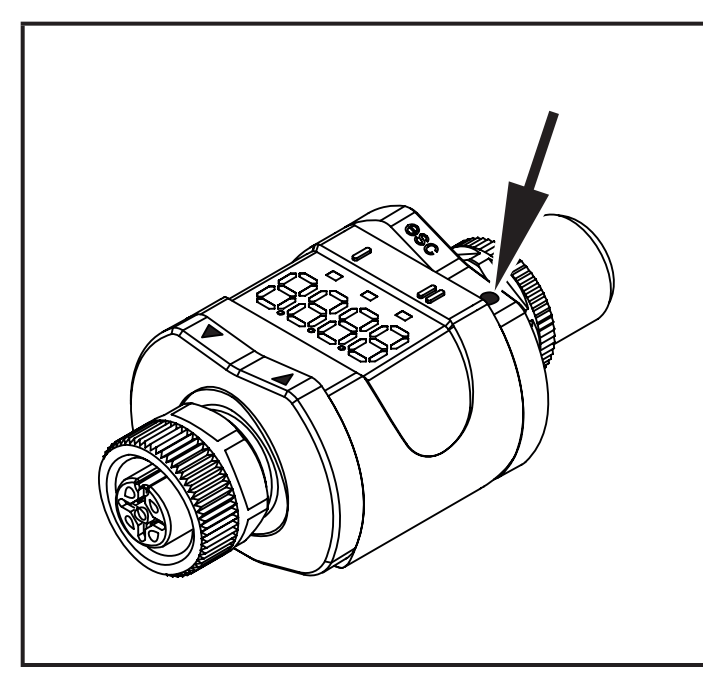

여기 그림은 예로써 눌려진 [•] 버튼을

보여줍니다.

- 1: 누름 링 (버튼)
- 2: LEDs
- 3: 디스플레이
- 4.1 누름 링 (버튼)
- ▶ [esc], [●], [▼] 또는 [▲]를 실행하기 위하여 상응하는 누름 링의 코너를 누르십시오.

| 버튼    |              | 기능                                                |
|-------|--------------|---------------------------------------------------|
| [esc] | Escape       | 메뉴로 돌아가십시오. 새 값을 저장하지 않고 파라메터 설정을<br>종료하십시오.      |
| [•]   | Enter        | 메뉴 모드 Enter (→ 8.2 메뉴 구조)<br>파라메터의 선택 및 파라메터 값 확인 |
| [▼]   | 다운<br>(down) | 파라메터의 선택 파라메터 값 설정<br>(누른 채로 스크롤, 반복적인 누름으로 증가)   |
| [▲]   | 업 (up)       |                                                   |

동작모드에서 [▼] 또는 [▲]버튼을 1 초 동안 누르면 단위가 표시됩니다. 표시된 단위는 파라메터 C.uni 에 의존합니다 (→ 8.5).

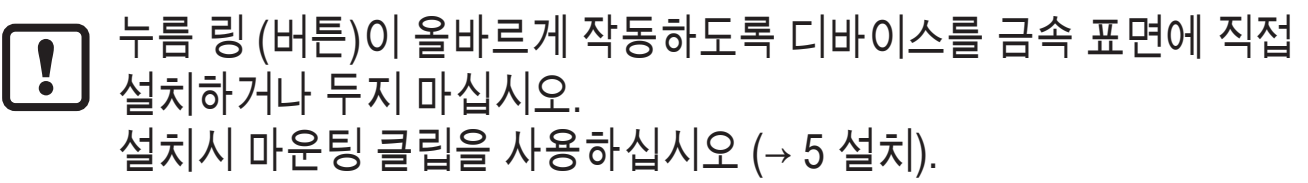

4.2 LEDs

| LED |      | 색상 | 상태  | 설명                    |  |
|-----|------|----|-----|-----------------------|--|
| 1   | OUT1 | 황색 | On  | 출력 1 이 스위칭 됩니다.       |  |
| 전원  |      | 녹색 | On  | 전압 공급 OK동작모드에 있는 디바이스 |  |
|     |      |    | Off | 프로그래밍 모드에 있는 디바이스     |  |
|     | -    | -  | -   | NO 기능                 |  |

오류 신호 및 진단(→ 12 고장 수리)

4.3 디스플레이

| 색상      | 설명                             |
|---------|--------------------------------|
| 적색 / 녹색 | 7 세그먼트 LED 디스플레이, 4 자릿수, 색상 전환 |

오류 신호 및 진단(→ 12 고장 수리)

동작모드에서 입력 전류 값이 표시됩니다. 스케일링은 파라메터 ScAL 에 의존합니다 (→ 8.4.5).

4.3.1 측정된 전류 값의 표시

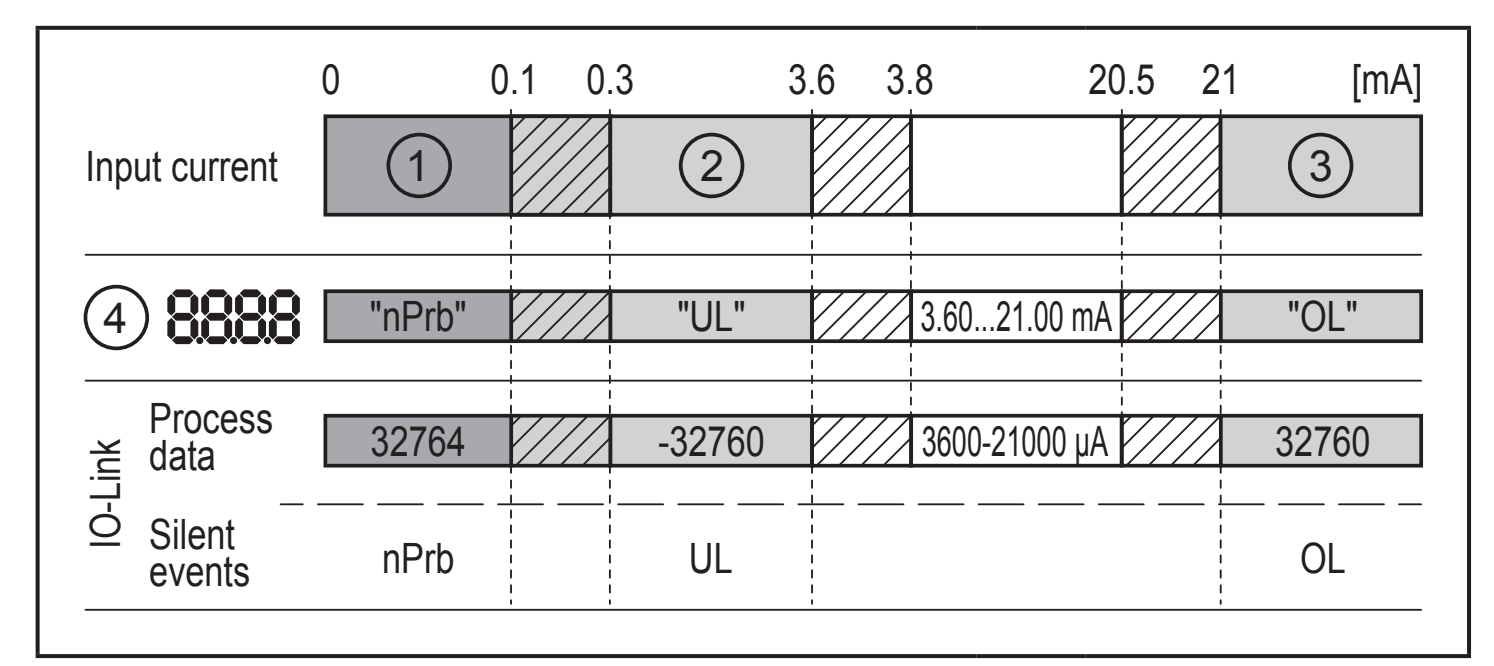

- 1: 측정된 데이터 없음
- 2: 범위 미만의 입력 전류 (-)
- 3: 범위 이상의 입력 전류 (+)
- 4: 표시된 메시지 또는 표시된 값입력 전류는 스케일링 없이 여기에 표시됩니다.
- nPrb: 센서 없음
- UL: 프로세스 값이 너무
  - 낮음
- OL: 프로세스 값이 너무 높음
  - 음 ᄼᆐᆌᇧᄼᄢ
  - 💯 히스테리시스 범위

5 설치

필요한 경우, 디바이스를 마운팅 클립으로 고정시킬 수 있습니다.

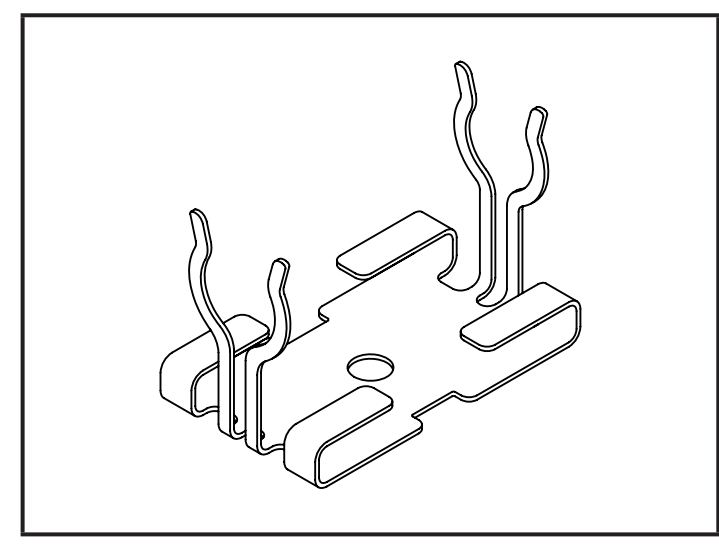

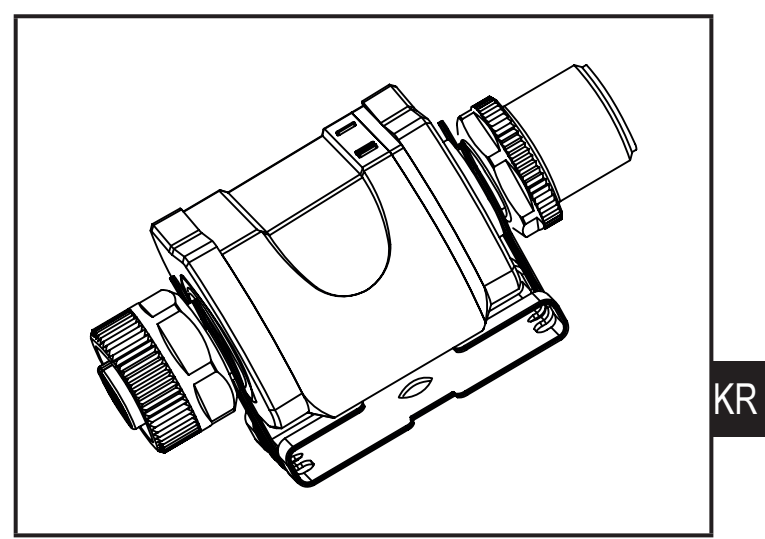

마운팅 클립 (M4 나사 또는 케이블 타이로 조이십시오) 디스플레이가 부착된 마운팅 클립

마운팅 클립은 디바이스와 함께 제공되지 않습니다.

사용 가능한 액세서리에 대한 상세 정보: www.ifm.com

# 6 전기적 연결

## 🛕 경고

본 제품의 설치는 반드시 전문직업교육을 받은 전문가에 의해 이루어져야 합니다.국내 및 해외의 전기장비 연결 및 설치에 대한 규정을 준수하여야 합니다. SELV, PELV을 준수한 전압공급

# ▲ 경고 > 공급전압을 보호하십시오. <u>포텐셜</u> M12 커넥터 (1) 퓨즈 L+ / 공급 전압 Pin 1 ≤ 2 A 타임-태그 > 또는 IEC 61010-1에 따른 제한된 에너지 회로를 통하여 공급하십시오.

▶ 전원을 차단하십시오.
 ▶ 아래 도표에 따라 디바이스를 연결하십시오.

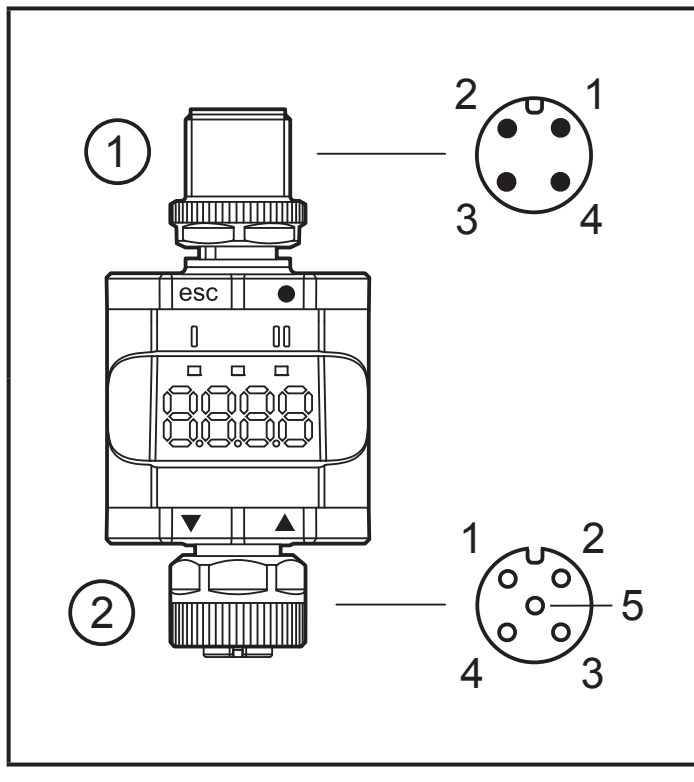

| 핀 | 4극 M12 커넥터 (1)               |
|---|------------------------------|
| 1 | L+ / 공급 전압                   |
| 2 | OUT2: 아날로그 출력                |
| 3 | L- / 공급 전압                   |
| 4 | OUT1: 디지털 출력 (SIO) / IO Link |
|   |                              |

| 핀 | 5극 M12 소켓 (2)    |
|---|------------------|
| 1 | L+ / 센서 공급       |
| 2 | 아날로그 입력 (420 mA) |
| 3 | L- / 센서 공급       |
| 4 | 사용되지 않음          |
| 5 | 사용되지 않음          |

1: 평가 측면

#### 2: 센서 측면

· 센서 또는 다른 디바이스를 본 제품에 연결하는 경우 항 상 예정된 연결 케이블을 사용하십시오.

어플리케이션 사례를 참고 하십시오 (→ 3 기능 및 특징).

【】 M12 커넥터를 단단히 조여 보호 등급을 확실히 하십시오. 보호 등급 (→ 11 기술 자료).

6.1 접속 케이블의 최대 길이

각 측면에 IO Link가 없는 경우: 30 m마스터 측면에 IO Link 커뮤니케이션: 20 m

▶ 모든 케이블에는 커넥터 뒷면에 최소 200mm의 스트레인 릴리프가

• 제공되어야 합니다.

## 7 작동

디바이스에 전원공급이 인가되면 동작모드가 시작됩니다 (SIO). 측정 및 평가 기능을 수행하고 설정 파라메터에 따라 출력 시그널을 생성합니다 (→ 8 파라메터).

7.1 기능 출력 1

OUT1 (커넥터, 핀 4):

- 디지털 출력 (설정된 스위칭 기능에 따른 상태)
- IO Link 인터페이스

선택 가능한 스위칭 기능:

- 히스테리시스 기능, normally open / normally closed (→ 8.3.1)
- 윈도 기능, normally open / normally closed (→ 8.3.2)

OUT1은 설정된 스위치 한계점이 초과 또는 미달되는 경우에 그의 상태를 변경합니다. 먼저 세트 포인트 SP1이 설정되고, 리셋 포인트 rP1이 설정됩니다 (→ 8.3.1).

● 이렇게 정의된 히스테리시스는 SP1이 변경되는 경우에도 여전히 남아 있습니다. 파라메터 rP1을 변경하면 히스테리시스도 변경됩니다. 윈도의 폭은 FH1과 FL1 사이의 간격에 의해 설정됩니다. FH1 = 상위값 FL1 = 하위값

7.2 기능 출력 2

OUT2 (커넥터, 핀 2):

• 아날로그 출력 (아날로그 입력 시그널을 통한 루핑)

# 8 파라메터

## 8.1 일반사항

동작모드 (독립형 디바이스 / SIO 또는 IO Link 디바이스)와 관계없이 디바이스의 파라메터를 설정하는 두 가지 옵션이 있습니다.

- 메뉴를 통해 디바이스에 직접
- 또는 IO Link 툴을 통함

IO Link 툴을 통한 액세스는 메뉴를 통한 파라메터 설정보다 우선순위가 높습니다.

- □ 일부 파라메터는 IO Link 인터페이스를 통해서만 설정될 수
- [] 월두 페니페리는 IQ Emme \_ 있습니다 (→ 8.5 IO Link를 통한 파라메터).

IDLINK로 잠겨진 경우 IOLINK 인터페이스를 통해서만 잠금해제 될 수 있습니다(→ 8.5.2 S.Loc – 소프트웨어 잠김).

스케일링 파라메터인 ScAL은 디스플레이에만 영향을 미치며 프로세스 데이터 전송 또는 실제 스위칭 임계값에는 영향을 미치지 않습니다.

IO Link 전류값은 항상 μA (→ 4.3.1 측정된 전류 값의 표시). 스위칭 임계값은 0.01mA 단위로 설정될 수 있습니다.

① 스케일링이 설정된 경우 스위칭 임계값 (SP, rP 등)의 메뉴 설정 또한 조정됩니다. 그러나 IO Link를 통해 설정은 0.01mA 단위로 계속 표시되고 실행됩니다 (해상도 14 bits). 8.2 메뉴 구조

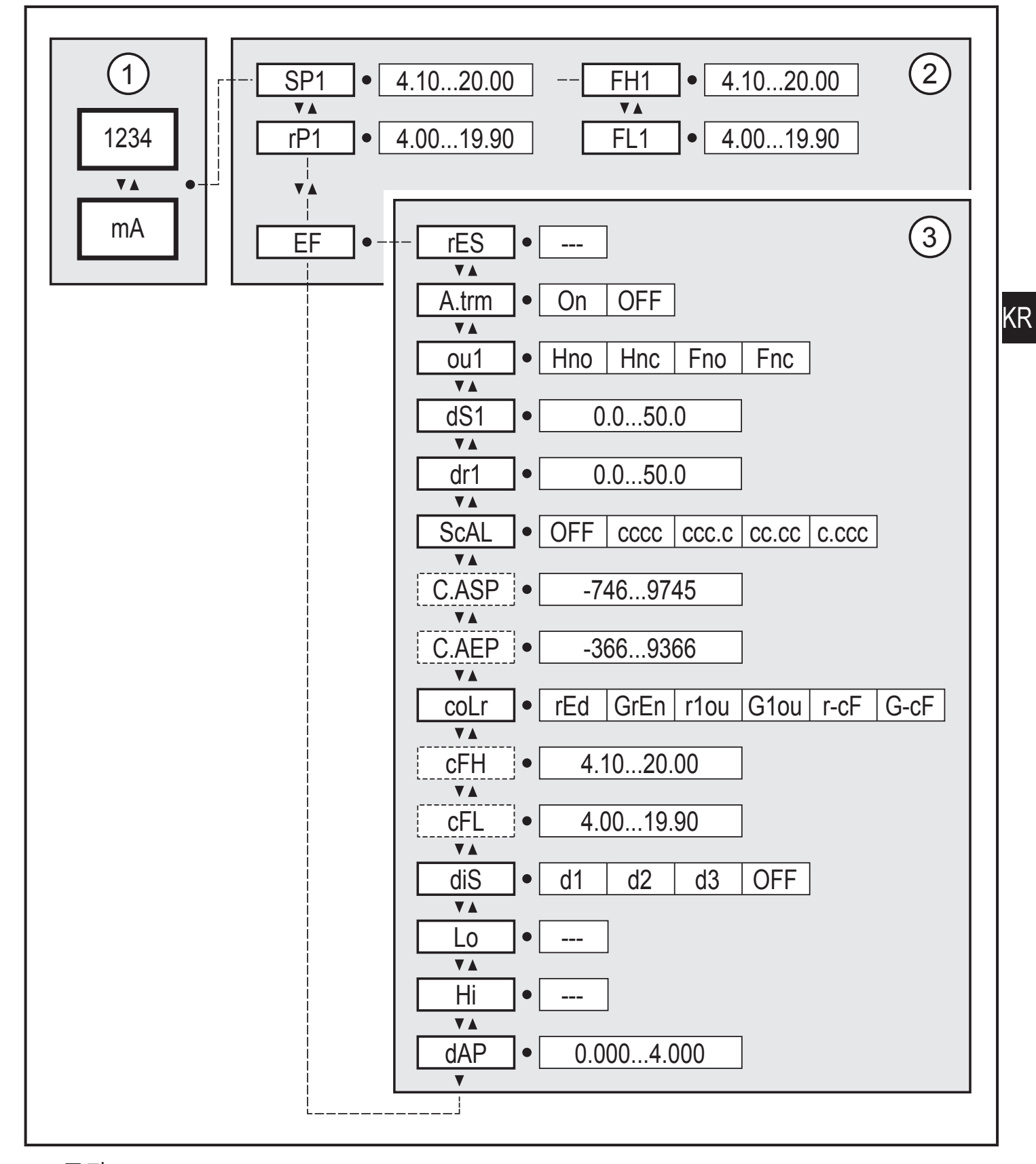

1: 동작 모드 (→ 7)

- 2: 메인메뉴 (→ 8.3)
- 3: 확장된 기능 (→ 8.4)

파라메터 목록 및 공장설정 (→ 14)

## 8.3 메인 메뉴 파라메터

8.3.1 SP1/rP1 – 세트 포인트/리셋 포인트 OUT1 OUT1이 히스테리시스 세팅으로 스위칭된 경우, 측정 전류의 상한값 / 하한값 히스테리시스 기능 [Hno] 또는 [Hnc]가 [ou1]에 설정된 경우에만 표시됩니다.

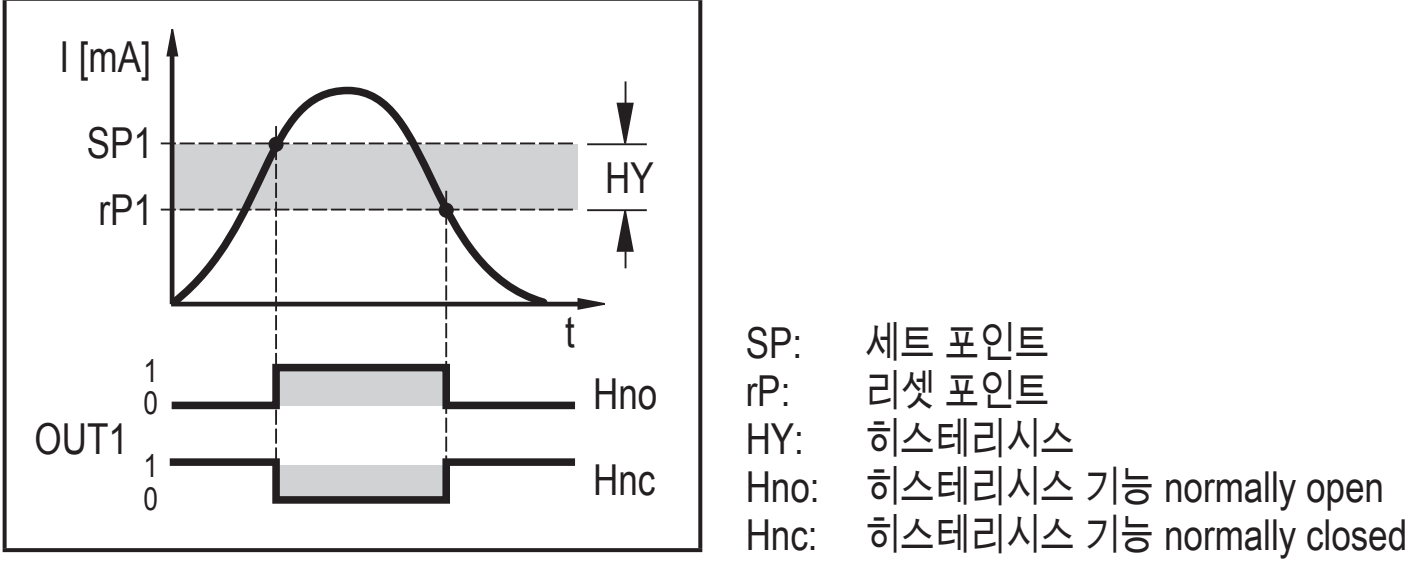

히스테리시스 기능

ງິ

- ▶ [SP1]을 선택하고 출력이 스위칭된 값을 설정합니다.
- ▶ [rP1]을 선택하고 출력이 리셋된 값을 설정합니다.
- [rP1]은 [SP1]보다 항상 낮습니다. 본 제품은 [SP1]보다 낮은 값만을 고 수용합니다.

[rP1]은 [SP1]의 변경 사항을 따르고 설정된 히스테리시스를 유지합니다.

8.3.2 FH1/FL1 – 윈도 기능을 위한 최소/최대 스위칭 한계 윈도 설정 내에서 OUT1이 스위칭 되는 전류를 측정하기 위한 상한값/하한값 윈도 기능 [Fno] 또는 [Fnc]가 [ou1]로 세팅된 경우에만 파라메터가 표시됩니다.

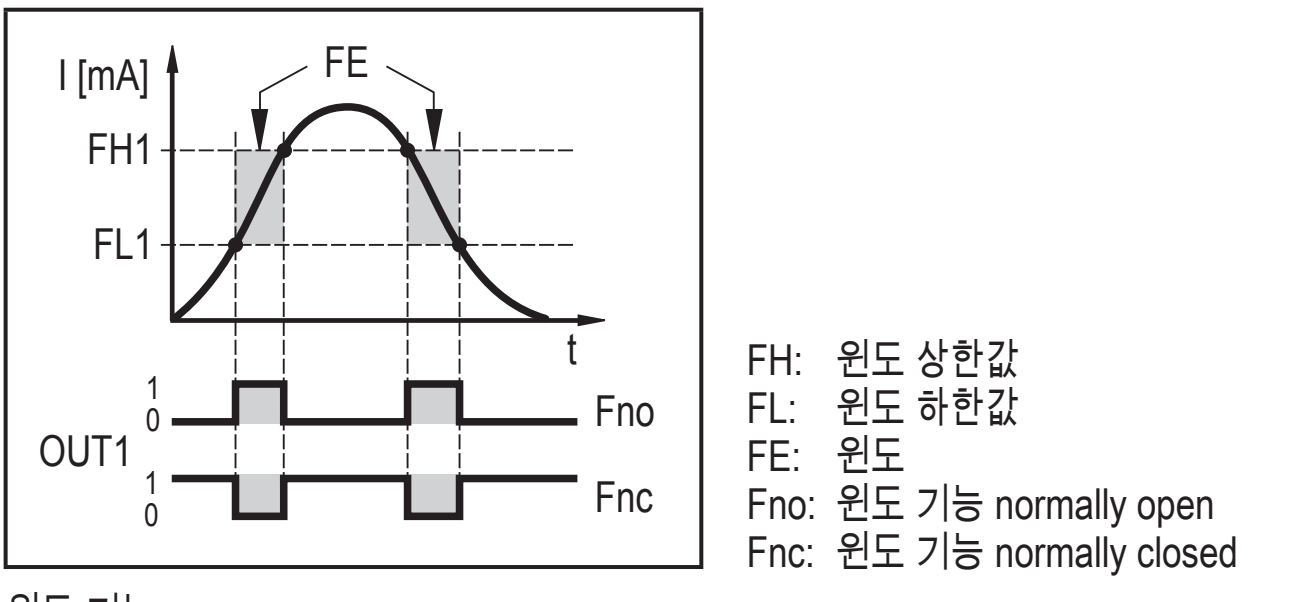

윈도 기능

- ▶ [FH1]을 선택하고, 상위 한계값을 세팅합니다.
- ▶ [FL1]을 선택하고, 하위 한계값을 세팅합니다.

〗 [FL1]은 [FH1]보다 항상 낮습니다. 〗 보 제품은 [EH1] 보다 나은 가마은

└ 본 제품은 [FH1] 보다 낮은 값만을 수용합니다.

이 [FL1]은 [FH1]의 변경에 따르고 설정된 히스테리시스를 유지합니다.

8.3.3 EF - 확장된 기능 파라메터는 확장된 기능 메뉴를 엽니다. (→ 9.3.3 메인 메뉴에서 확장 기능 메뉴로 변경)

## 8.4 확장된 기능의 파라메터화 (EF)

#### 8.4.1 rES - 공장설정상태로의 복귀

모든 파라메터를 공장설정상태로 재설정합니다 (→ 14).

- ▶ [rES]을 선택합니다.
- ▶ [●] 버튼을 누르십시오.
- ▶ [▲] 또는 [▼] 버튼을 누르고 [----]가 표시될때까지 누른 상태를 유지합니다.
- ▶ [●] 버튼을 짧게 누르십시오.

## 8.4.2 A.trm - OUT2를 위한 아날로그 종단

- [OFF] = OUT2가 예를 들어 다른 디바이스의 아날로그 입력에 외부 연결되어 있습니다.
- [On] = OUT2가 연결되지 않고 전류 경로가 내부적으로 종료됩니다.
- ▲ 적절한 전류 측정 및 평가를 위하여 다음 사항에 유의하십시오. 내부 아난르ㄱ 조다이 10~10 글 서퍼드리 = ------

```
▶ 아날로그 종단이 [On]으로 설정되면 출력 OUT2는 연결되지 않아야합니다.
```

## 8.4.3 ou1 - OUT1을 위한 출력기능

전류 한계값을 위한 스위칭 시그널 (→ 8.3.1) 그리고 (→ 8.3.2)를 참조하십시오.

- [Hno] = 히스테리시스 기능 / normally open
- [Hnc] = 히스테리시스 기능 / normally closed
- [Fno] = 윈도 기능 / normally open
- [Fnc] = 윈도 기능 / normally closed

# 8.4.4 dS1/dr1 – OUT1을 위한 스위칭 지연 / switch-off 지연

값: 0.0...50.0 초 (0.0 = 지연시간이 활성화되지 않음)

#### 8.4.5 ScAL - 디스플레이된 값 스케일링

세팅은 파라메터 [C.ASP/C.AEP]를 위한 승수와 같이 작용합니다.

- [OFF] = 측정된 전류값은 스케일링되지 않습니다.
- [cccc] = 소수점없는 스케일링 (x 0001)
- [ccc.c] = 1자리 소수점을 사용한 스케일링 (x 000.1)
- [cc.cc] = 2자리 소수점을 사용한 스케일링 (x 00.01)
- [c.ccc] = 3자리 소수점을 사용한 스케일링 (x 0.001)

## 8.4.6 C.ASP/C.AEP - 고객 맞춤형 아날로그 시작/종료 포인트 스케일링된 디스플레이 값에 대한 세팅 [ScAL]이 [ccc.c], [cc.cc] 또는 [c.ccc]로 세팅되는 경우에만, 파라메터가 디스플레이됩니다. C.ASP 값: 4 mA에 상응하는 -746 ... 9745 C.AEP 값: 20 mA에 상응하는 -366 ... 9366

표시된 모든 전류값이 2-포인트 근사치에 기초하여 삽입됩니다

([SP1]+[rP1], [FH1]+[FL1], [cFH]+[cFL], [Lo]+[Hi]). IO Link 프로세스 데이터 및 파라메터는 스케일링의 영향을받지 않습니다.

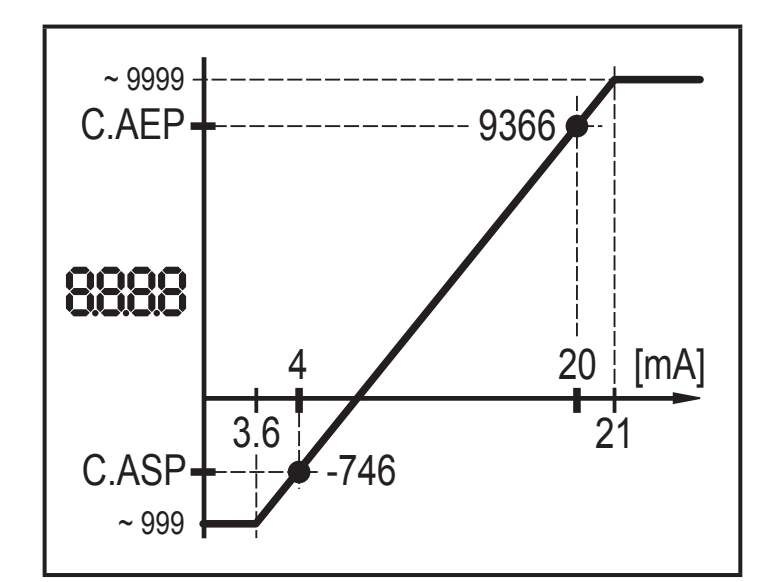

C.ASP = 최소값 C.AEP = 최대값

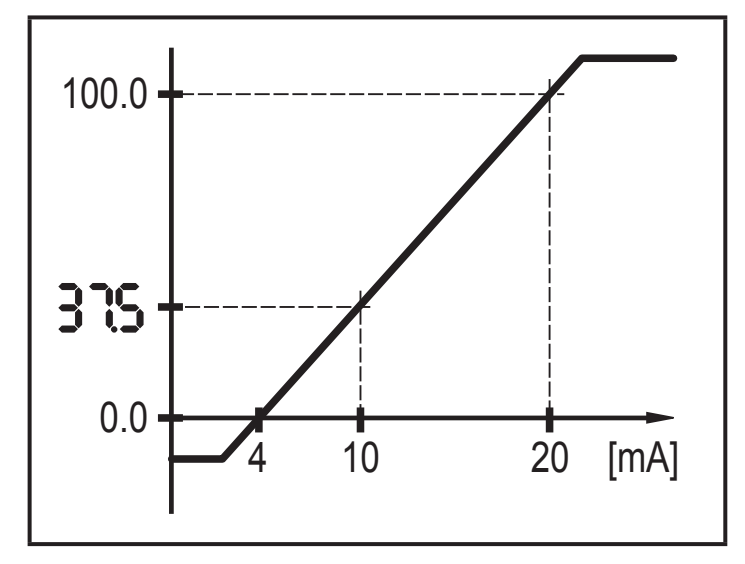

스케일링된 디스플레이 값을 가진 사례

C.ASP = 최대값 C.AEP = 최소값

| 메뉴 세팅 사례 |       |  |  |
|----------|-------|--|--|
| ScAL     | CCC.C |  |  |
| C.ASP    | 0.0   |  |  |
| C.AEP    | 100.0 |  |  |
| 입력       | 10 mA |  |  |
| 디스플레이    | 37.5  |  |  |

8.4.7 coLr - 디스플레이 색상 및 색상 변경 측정 범위 내에서 "적색" 및 "녹색" 디스플레이 색상 할당

- [rEd] = 지속적으로 적색 (측정값에 무관함)
- [GrEn] =지속적으로 녹색 (측정값에 무관함)
- [r1ou] = OUT1이 스위칭되면 적색
- [G1ou] = OUT1이 스위칭되면 녹색

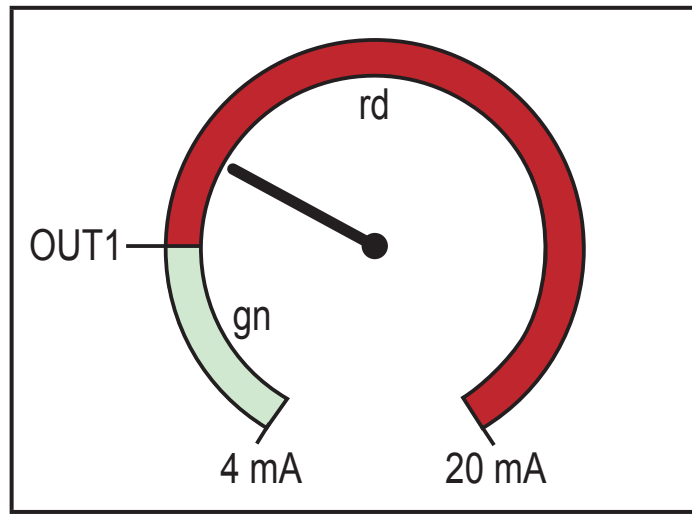

[r1ou]을 가진 히스테리시스 기능

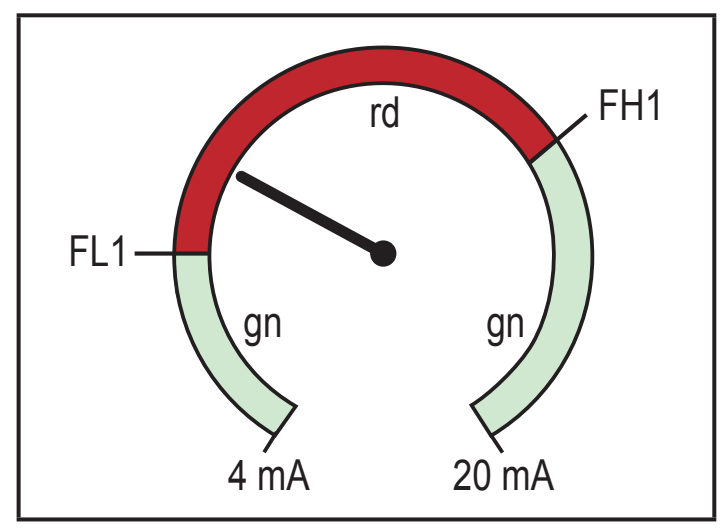

[r1ou]를 가진 윈도 기능

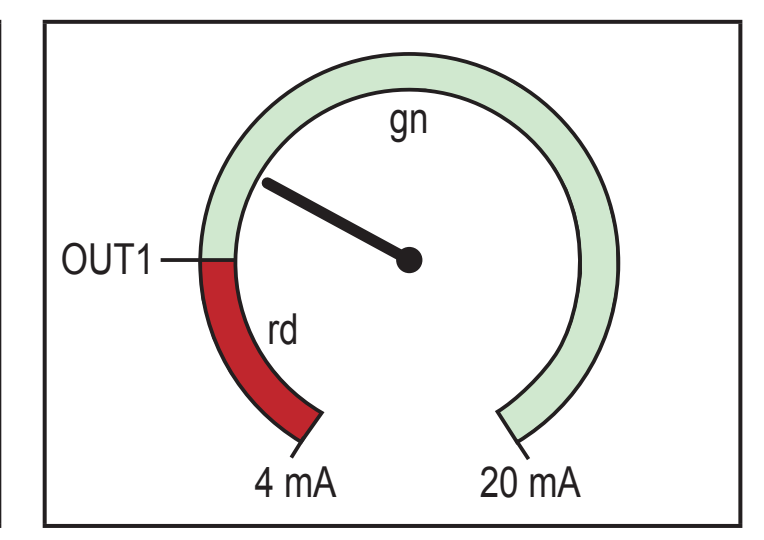

[G1ou]을 가진 히스테리시스 기능

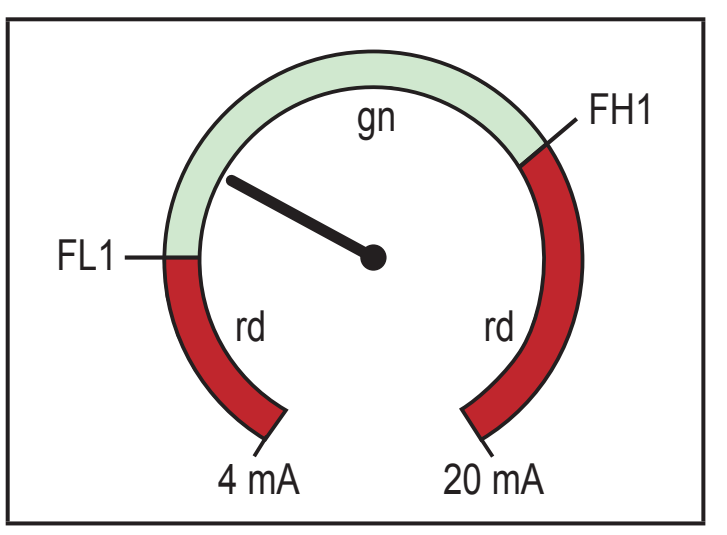

[G1ou]를 가진 윈도 기능

- [r-cF] = 측정된 값이 [cFL]과 [cFH] 값 사이에 있는 경우 적색
- [G-cF] = 측정된 값이 [cFL]과 [cFH] 값 사이에 있는 경우 녹색

8.4.8 cFH/cFL - 색상 변경을 위한 상위/하위값 [coLr]가 [r-cF] 또는 [G-cF]로 세팅된 경우:

▶ [cFH]를 선택하고, 상한값을 세팅합니다. 세팅 범위는 측정된 값과 일치합니다. 가장 낮은 값은 [cFL]입니다.

▶ [cFL]를 선택하고, 하한값을 세팅합니다. 세팅 범위는 측정된 값과 일치합니다. 가장 높은 세팅 값은 [cFH] 입니다.

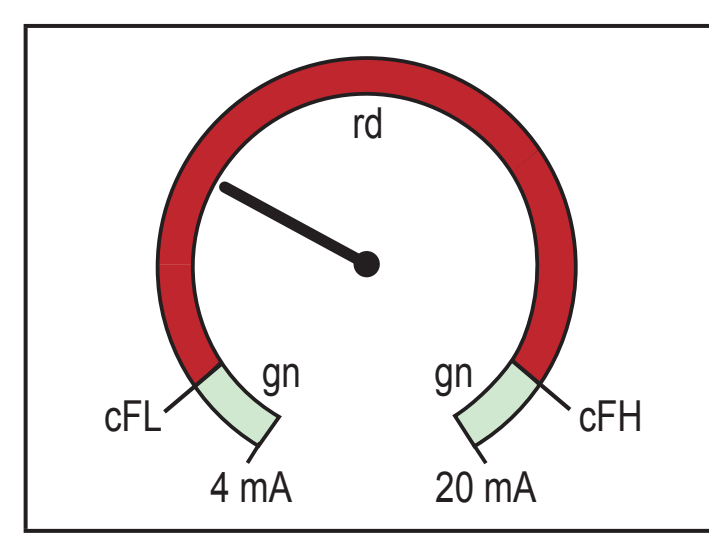

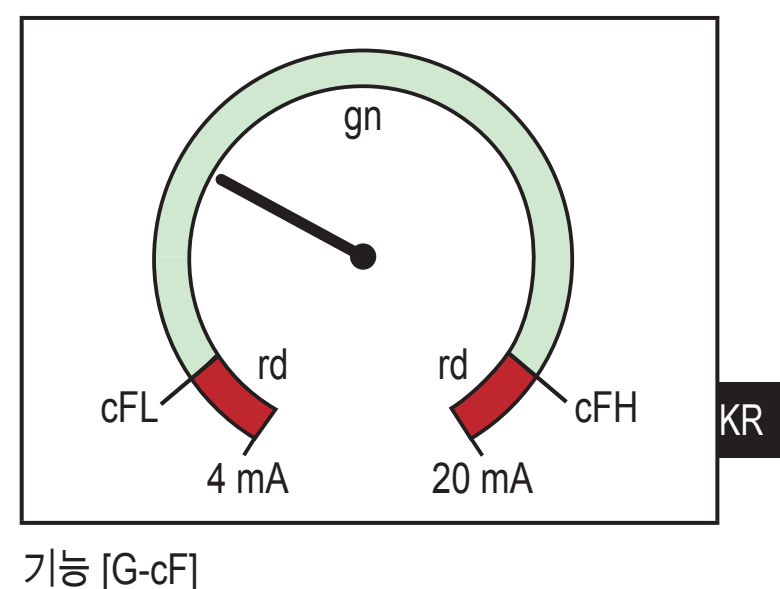

기능 [r-cF]

b/w 프린트아웃용: gn = 녹색, rd = 적색

8.4.9 diS - 표시된 값이 재생되는 빈도

- [OFF] = 측정값 디스플레이가 동작모드에서 비활성화됨
- [d1] = 50 ms 간격으로 측정값 업데이트
- [d2] = 200 ms 간격으로 측정값 업데이트
- [d3] = 600 ms 간격으로 측정값 업데이트

회 비정상적인 전류 값이 있는 경우에도, [d1]은 최적의 가독성을 제공합니다.

8.4.10 Lo/Hi – 최소/최대 측정된 입력값

- [Lo] = 최소 측정값
- [Hi] = 최대 측정값

메모리 삭제하기:

- ▶ [HI] 또는 [LO]를 선택합니다.
- ▶ [▲] 또는 [▼] 버튼을 누르고 [----]가 표시될때까지 누른 상태를 유지합니다.
- ▶ [●] 버튼을 짧게 누르십시오.

8.4.11 dAP - 댐핑

측정된 아날로그 값의 댐핑설정은 또한 세트 포인트, IO Link 프로세스 데이터 및 디스플레이에 영향을 줍니다.

값: 0.000...4.000 s (T 값: 63 %).0.000의 경우 댐핑은 비활성화 상태임

8.5 IO Link를 통한 파라메터

다음 기능 또는 파라메터는 IO Link 툴을 통해서만 사용할 수 있습니다.

8.5.1 C.uni – 고객 맞춤혐 유닛

최대 4 문자를 가진 고객 맞춤혐 유닛

8.5.2 S.Loc - 소프트웨어 잠김

값: ON/OFF

디바이스는 로컬 메뉴 세팅을 위하여 잠깁니다.

■ IO Link를 통해서만 잠금해제됨

8.5.3 어플리케이션 맞춤형 태그 고객 맞춤형 어플케이션 설명, 최대 32 문자 길이 값: "\*\*\*" / 고객에 의하여 자유롭게 정의될 수 있습니다. 8.5.4 [Hi] 및 [Lo] 메모리 리셋 양쪽 메모리 리셋: [Hi] 그리고 [Lo]

# 9 파라메터 세팅

■ 파라메터 값이 설정되는 동안, 본 제품은 동작 모드 상태입니다.
보 제품은 파라메터 선정이 와저히 끝나기 저까지 형재이 파라메

본 제품은 파라메터 설정이 완전히 끝나기 전까지 현재의 파라메터를 가지고 감지기능을 계속 수행하게 됩니다.

#### 9.1 일반 파라메터 세팅

각 파라메터 세팅은 6 단계로 구성됩니다:

| 단계 |                            | 버튼               |    |
|----|----------------------------|------------------|----|
| 1  | 동작모드에서 파라메터 모드로 변경         | [•]              |    |
| 2  | 요구된 파라메터 [SP1], [rP1]등의 선택 | [▼] 또는 [▲]       | KR |
| 3  | 파라메터의 프로그래밍 모드에 대한 변경      | [•]              |    |
| 4  | 파라메터 값 선택 또는 변경            | [▼] 또는 [▲] > 2 초 |    |
| 5  | 파라메터 값 세팅 확인               | [•]              |    |
| 6  | 동작모드로 돌아가기                 | [esc]            |    |

## 9.2 프로그래밍 사례 [ou1] - OUT1을 위한 출력 기능

| 단      | 계                                                  | 디스플레이 |
|--------|----------------------------------------------------|-------|
| 1      | 동작모드에서 파라메터 세팅 모드로 변경                              |       |
| ►<br>> | 메뉴로 진입하기 위해 [●] 버튼을 누르십시오.<br>먼저 파라메터가 표시됩니다.      | SP :  |
| 2      | 요청된 파라메터, 즉 이경우 [ou1]을 선택하십시오.                     |       |
|        | [EF]가 표시될 때까지 [▼] 버튼을 누르십시오.                       | CC    |
|        | [●] 버튼을 눌러 확장된 기능 메뉴로 이동하십시오.                      | 73    |
| >      | 확상된 기능의 첫번째 파라메터가 표시됩니다.                           | r85   |
| •      | 요청된 파라메터 [ou1]이 표시될 때까지 [▼] 버튼을 누르십시오.             | ou i  |
| 3      | 파라메터의 프로그래밍 모드에 대한 변경                              |       |
| ►<br>> | [●] 버튼을 눌러 프로그래밍 모드로 변경하십시오.<br>현재 세팅값이 디스플레이 됩니다. | Xno   |

25

| 4           | 파라메터 값 (이 경우 [Fnc])을 선택하거나 변경하십시오.                                                                  |       |
|-------------|----------------------------------------------------------------------------------------------------|-------|
| ►<br>>      | 최소한 2초동안 [▲] 또는 [▼] 버튼을 누르십시오.<br>현재 설정된 매개 변수 값이 점멸됩니다 (이 경우: [Hno]).<br>2초 후                      |       |
|             | - 버튼을 누른 상태로 유지하면 값이 지속적으로 변경됩니다.<br>- 버튼을 한 번 누르면 값이 점진적으로 변경됩니다.<br>절대값 (→ 9.3.4)                 | ۶nc   |
| 5           | 파라메터 값 세팅 확인                                                                                        |       |
| ►<br>><br>> | [●] 버튼을 짧게 누르십시오.<br>파라메터가 다시 표시됩니다.<br>새로운 세팅값이 저장됩니다.                                             | ou i  |
| 추<br>▶      | 가 파라메터 세팅하기:<br>원하는 파라메터가 표시 될 때까지 [▲] 또는 [▼] 버튼을 누르십시오.                                            |       |
| 6           | 동작모드로 돌아가기                                                                                          |       |
|             | [esc]버튼을 누르십시오.<br>- 현재 측정된 값이 표시될 때까지 [▼] 또는 [▲] 버튼을 몇번<br>누릅니다.<br>- 또는 타임아웃 기능 (약 30 초)을 기다리십시오. | 15:34 |
| ><br>>      | 디바이스가 다시 동작모드가 됩니다.<br>현재값이 표시됩니다.                                                                  |       |

#### 9.3 프로그래밍에 유의하십시오.

#### 9.3.1 잠금 / 잠금해제

유닛은 전자적 잠금기능으로 원치않는 작동을 방지합니다. 파라메터 값 및 세팅 값이 표시될 수는 있지만 변경될 수는 없습니다. 디바이스를 잠그려면:

- ▶ 본 제품이 일반 동작모드에 있는지 확인해 주십시오.
- ▶ [esc] + [▲] 버튼을 10초동안 동시에 누르십시오.
- > [Loc]이 표시됩니다.
- > 디바이스는 잠금상태가 됩니다.
- > 사용자가 파라메터값을 변경하려고 하면, [Loc]이 짧게 표시됩니다. 잠금해제:
- ▶ [esc] + [▲] 버튼을 10초동안 동시에 누르십시오.
- > [uLoc]이 표시됩니다.

판매시, 디바이스는 잠금이 해제된 상태입니다.

บี

#### 고객 잠금

J 파라미터 값을 변경하고자 시도하는 경우 [C.Loc]가 표시되면, ⅠO Link 통신이 활성화됩니다 (임시 잠금).

- <u>1</u> 소프트웨어 잠금
  - [S.Loc]가 표시되면, 센서는 소프트웨어를 통하여 영구적으로 잠깁니다. 이러한 잠금상태는 파라메터 설정 소프트웨어로만 해제시킬수 있습니다.
- 9.3.2 Timeout

만일 파라메터 설정중에 30초 동안 아무런 버튼도 조작하지 않으면, 본 제품은 변화되지 않은채 동작모드로 되돌아 갑니다.

9.3.3 메인 메뉴에서 확장 기능 메뉴로 변경

- ▶ 메뉴로 진입하기 위해 [●]버튼을 누르십시오.
- ▶ EF가 표시될 때까지 [▲] 또는 [▼] 버튼을 누르십시오.
- ▶ [●] 버튼을 누르십시오.
- > 확장된 기능 메뉴의 첫번째 파라메터가 표시됩니다 ([rES]).

#### 9.3.4 [\*] 또는 [▲]

- ▶ 최소 2초동안 [▲] 또는 [▼] 버튼을 누르십시오.
- > 2초 후:
  - 버튼을 누른 상태로 유지하면 값이 지속적으로 변경됩니다.
  - 버튼을 한 번 누르면 값이 점진적으로 변경됩니다.

값은 [▼] 버튼과 함께 점진적으로 감소하고 [▲] 버튼으로 증가합니다

# 10 도면

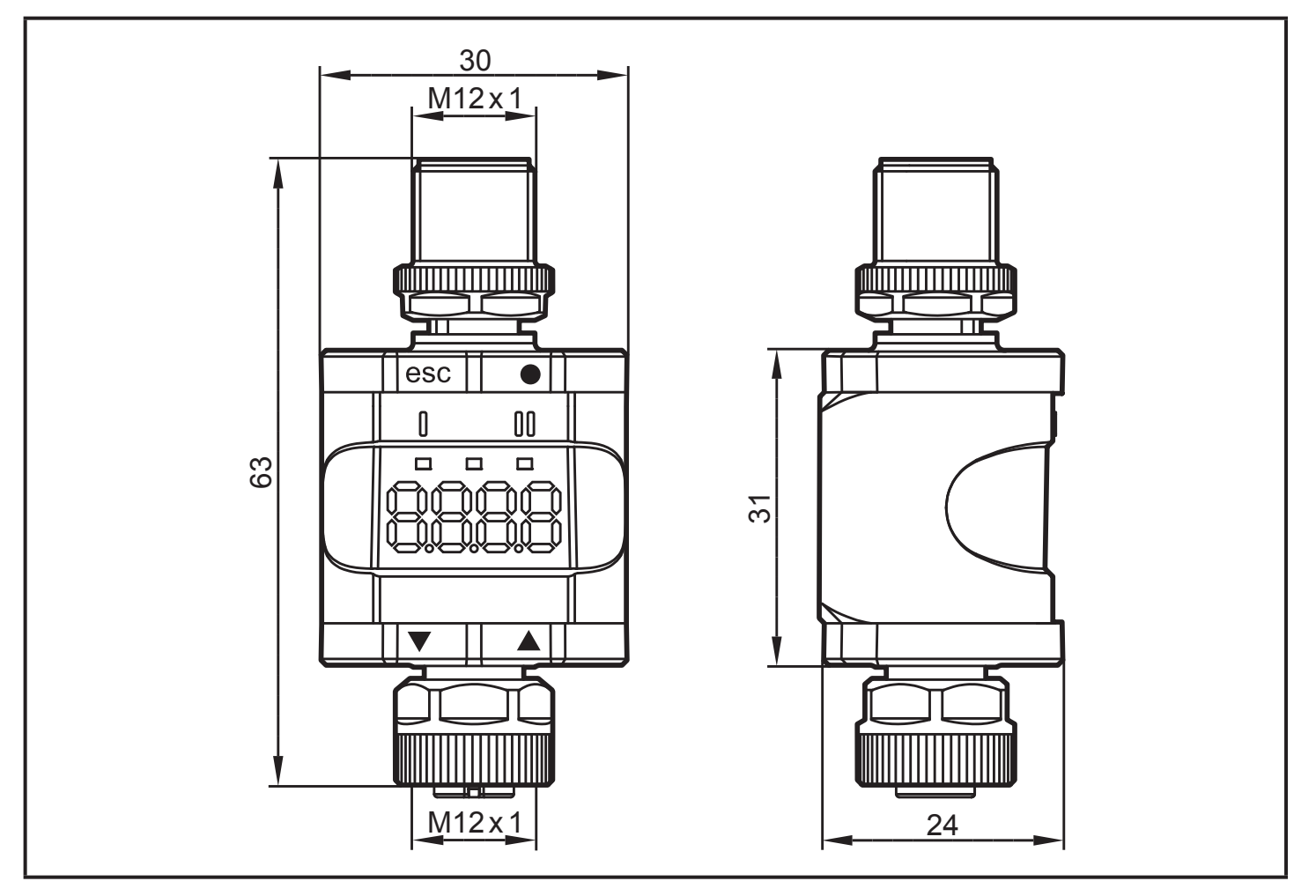

## 치수[mm]

# 11 기술 자료

| 동작전압 DC    | [V]    | 1830                                       |
|------------|--------|--------------------------------------------|
| 정격전압 DC    | [V]    | 24                                         |
| 전원 소모      | [W]    | ≤ 1                                        |
| 센서용 보조 에너지 | [V]    | 동작전압으로 부터                                  |
| 센서 전류      | [mA]   | ≤ 800                                      |
| 센서 타입      |        | 아날로그 전류 출력 센서: 420 mA<br>2선식 또는 3선식 센서     |
| 정확성        | [% FS] | 0.5                                        |
| 보호등급       |        | IP 67 *                                    |
| 주변온도       | [°C]   | -2560 **                                   |
| 저장온도       | [°C]   | -2570                                      |
| 최대 허용 상대습도 | [%]    | 90 (31 °C)<br>선형적으로 50까지 감소 (40 °C)<br>비응축 |

| 최대 동작 고도 | [m]   | 해발 2000                   |
|----------|-------|---------------------------|
| 허용 공기 압력 | [hPa] | 7501060                   |
| 커넥터      |       | M12 커넥터, 4극<br>M12 소켓, 5극 |

#### \*) 나사로 단단히 조여진 M12 커넥터

(→ 6 전기적 연결) \*\*) IO Link 동작 모드에 유효하고 디스플레이가 꺼집니다: -25...70 °C

#### 11.1 IO Link 디바이스

KR

| 변속기 타입                            |      | COM2 (38.4 kBaud)  |
|-----------------------------------|------|--------------------|
| IO Link 수정버전                      |      | 1.1                |
| SDCI 표준                           |      | IEC 61131-9        |
| IO Link 디바이스 ID                   |      | 610 d / 00 02 62 h |
| SIO 모드                            |      | Yes                |
| 입력 C/Q에서 V0에 대한 입력<br>부하 전류 (ILL) | [mA] | 50                 |
| 필수 마스터 포트 타입                      |      | А                  |
| 프로세스 데이터 아날로그                     |      | IN: 1              |
| 프로세스 데이터 바이너리                     |      | IN: 1              |
| 최소 프로세스 주기시간                      | [ms] | 3.2                |

## 11.2 인증 / 표준

EC 적합성 선언, 인증서등은 다음에서 다운로드 할 수 있습니다: www.ifm.com

## 11.2.1 UL에 대한 참조

전기 공급은 반드시 PELV 회로를 통해서 이루어져야 합니다. 제 9.4 장 UL 61010-1에 따라 제한된 에너지로 디바이스를 공급하십시오.외부 회로는 UL 61010-2-201의 그림 102에서 요구하는대로 절연되어야 합니다.

디바이스는 최소한 다음 조건에서 안전하도록 디자인되었습니다.

- 실내 사용
- 2000 m까지의 고도
- 최대 상대 습도 90 % RH, 비 응축
- 오염등급 3
- 디바이스와 IO Link 디바이스 연결을 위하여 CYJV 2/7/8 카테고리 등급에 적합한UL인증 케이블을 사용하십시오.
- IP 클래스는 UL에서 평가되지 않습니다.
- 디바이스를 세척하는 동안 특별한 처리가 요구되지 않습니다.

# 12 고장 수리

| 디스플레이 | 디스플레이 LED |    | l이 LED 오류                                     |                                                                   | 오류 | 고장 수리 |  |
|-------|-----------|----|-----------------------------------------------|-------------------------------------------------------------------|----|-------|--|
|       | Ι         | 전원 |                                               |                                                                   |    |       |  |
| OFF   | 0         | 0  | 공급전압이 너무 낮음                                   | 공급 전압 확인/수정 (→ 6)<br>그리고 (→ 11).                                  |    |       |  |
| SC1   | ×         |    | 스위칭 출력 OUT1에 대한<br>과전류                        | 쇼트 및 과전류를 위한 스위칭<br>출력 OUT1 확인 오류 제거                              |    |       |  |
| C.Loc |           |    | 활성화된 IO Link 전송으로<br>잠겨진 누름 버튼을 통한<br>파레메터 설정 | IO Link를 통하여 파라메터<br>설정이 완료 될 때까지<br>기다리십시오.                      | KR |       |  |
| S.Loc |           |    | 누름버튼을 통한 파라메터<br>세팅은 소프트웨어에 의해<br>비활성화됩니다.    | IO Link 인터페이스 / IO Link<br>파라메터 세팅 소프트웨어를<br>통해서만 잠금해제가<br>가능합니다. |    |       |  |
| Loc   |           |    | 누름버튼을 통한 파라메터<br>세팅                           | 잠금 해제 버튼(→ 9.3.1)                                                 |    |       |  |
| OL    |           | •  | 프로세스 값이 너무 높음<br>(측정된 전류 > 21 mA)             | 연결된 센서 및 전류 범위 확인<br>(→ 4.3.1)                                    |    |       |  |
| UL    |           |    | 프로세스 값이 너무 낮음<br>(측정된 전류 < 3.6 mA)            | OUT2에 대한 내부 또는 외부<br>아날로그 종단 설정 확인                                |    |       |  |
| nPrb  |           |    | 모든 센서가 아날로그 입력에<br>연결되지 않았습니다.                | (→ 8.4.2).                                                        |    |       |  |

리젠드:

O Off

● On ● 점멸됨

any ---

#### 13 유지보수, 수리 및 폐기

13.1 유지보수

유닛은 정비보수를 필요로하지 않습니다.

13.2 하우징 표면 세척

- ▶ 디바이스 분리
- 화학 처리되지 않은 부드럽고 마른 천을 사용하여 디바이스의 먼지를 세척하십시오.

<u>회</u> 화학 첨가물이 없는 광학 섬유를 사용하는 것이 좋습니다.

13.3 수리

고장난 센서의 수리는 반드시 제조업체에 문의하십시오.

▶ 사용안전 설명서를 참조하십시오!

13.4 배치

▶ 국가 환경 규정에 따라 디바이스를 폐기하십시오.

# 14 파라메터 목록 및 공장설정

| 파라메터    |                     | 공장설정                 | 사용자 설정                                                                                                    |
|---------|---------------------|----------------------|----------------------------------------------------------------------------------------------------|
| SP1/FH1 | 세트 포인트 OUT1         | 6.00                 |                                                                                                    |
| rP1/FL1 | 리셋 포인트 OUT1         | 5.00                 |                                                                                                    |
| A.trm   | 아날로그 종료 OUT2        | On                   | □ OFF<br>□ On                                                                                             |
| ou1     | 출력 기능 OUT1          | Hno                  | <ul> <li>☐ Hno</li> <li>☐ Hnc</li> <li>☐ Fno</li> <li>☐ Fnc</li> </ul>                                    |
| dS1     | 스위칭 지연 OUT1         | 0.0 s                |                                                                                                    |
| dr1     | 리셋 지연 OUT1          | 0.0 s                |                                                                                                    |
| ScAL    | 스케일링 값              | OFF                  | <ul> <li>□ OFF</li> <li>□ cccc</li> <li>□ ccc.c</li> <li>□ cc.cc</li> <li>□ c.ccc</li> </ul>              |
| C.ASP   | 사용자 정의된 아날로그 시작 포인트 |                      |                                                                                                    |
| C.AEP   | 사용자 정의된 아날로그 종료 포인트 |                      |                                                                                                    |
| C.uni * | 사용자 정의된 유닛          | mA                   |                                                                                                    |
| coLr    | 컬러 디스플레이            | rEd                  | <ul> <li>□ rEd</li> <li>□ GrEn</li> <li>□ r1ou</li> <li>□ G1ou</li> <li>□ r-cF</li> <li>□ G-cF</li> </ul> |
| cFH     | 색상 변경, 상한값          | 20.00                |                                                                                                    |
| cFL     | 색상 변경, 하한값          | 4.00                 |                                                                                                    |
| diS     | 디스플레이 새로 기억되는 빈도    | d2 (200 ms)          | <ul> <li>□ OFF</li> <li>□ d1 (50 ms)</li> <li>□ d2 (200 ms)</li> <li>□ d3 (600 ms)</li> </ul>             |
| Lo      | 더 낮은 측정입력값          |                      |                                                                                                    |
| Hi      | 더 높은 측정 입력값         |                      |                                                                                                    |
| dAP     | 측정된 아날로그 값의 댐핑      | 0,060 s<br>(= 60 ms) |                                                                                                    |

\*) IO Link 및 파라메터 설정 소프트웨어를 통해서만 구성 가능 (→ 8.5)